## <u>दिल्ली विकास प्राधिकरण</u>

## <u>पीएम-उदय में आवेदन जमा करने और कन्वेयन्स डीड/ऑथॉरिज़ेशन स्लिप प्राप्त करने की प्रक्रिया</u>

| चरण 1:      | • पीएम-उदय पोर्टल: <u>https://delhi.ncog.gov.in/login</u> पर लॉग-                | इन करें या दि.वि.प्र | I. की वेबसाइट पर जाएं और पीएम-                 |
|-------------|----------------------------------------------------------------------------------|----------------------|------------------------------------------------|
| पंजीकरण     | उदय बटन पर क्लिक करें।                                                           |                      |                                                |
|             | • पंजीकरण फार्म भरने के लिए 'Registration' बटन पर क्लिक क                        | रें।                 |                                                |
|             | <ul> <li>आवेदक का विवरण, सम्पत्ति विवरण, ई-मेल आई.डी भरें और मोब</li> </ul>      | गइल नंबर लिखें औ     | र 'Submit' पर क्लिक करें।                      |
|             | <ul> <li>पंजीकरण पर्ची का प्रिंट आउट लें।</li> </ul>                             |                      |                                                |
|             | <ul> <li>भविष्य के संदर्भ के लिए पंजीकरण नंबर नोट कर लें।</li> </ul>             |                      |                                                |
|             | <ul> <li>पंजीकरण पर्ची पर प्रिंट किया गया जी.आई.एस. एजेंसियों का विवर</li> </ul> | ण नोट करें।          |                                                |
|             | नोट: पंजीकरण के लिए पीएम-उदय मोबाइल ऐप (जिसे गूगल प्ले स्टोर                     | से डाउनलोड किय       | ।। जा सकता है) का प्रयोग किया जा               |
|             | सकता है                                                                          |                      |                                                |
|             | कृपया पीएम-उदय मोबाइल ऐप में युसी लोकेटर सुविधा का प्रयोग करें                   | - यह आपको अंतन्ति    | रम सूचना देता है कि आपकी संपत्ति               |
|             | अनधिकृत कॉलोनी सीमा के भीतर है या नहीं।                                          | •                    |                                                |
|             | नोट: चरण 2ए से 2डी को एक साथ किया जा सकता है (समानांतर)                          |                      |                                                |
| चरण 2ए:     | <ul> <li>पीएम-उदय पोर्टल में लॉग-इन करने के बाद 'File</li> </ul>                 | चरण 2्बी:            | • जी.आई.एस. (GIS) सर्वे करवाने                 |
| आवेदन फॉर्म | Application' पर क्लिक करें।                                                      | जीआईएस               | के लिए पंजीकरण पर्ची में                       |
| (पार्ट-1)   | • पंजीकरण प्रक्रिया के लिए प्रयोग किए गए पंजीकृत मोबाइल                          | सर्वेक्षण            | सूचीबद्ध किसी जीआईएस एजेंसी                    |
|             | नंबर का प्रयोग आवेदन पत्र भरने के लिए किया जाएगा।                                |                      | से संपर्क करें।                                |
|             | • लॉग-इन के लिए 'File Application' पर क्लिक करें और पार्ट-1                      |                      | <ul> <li>जीआईएस सर्वे करवाने के लिए</li> </ul> |
|             | का विवरण भरें।                                                                   |                      | जीआईएस एजेंसी से अनुरोध                        |
|             | <ul> <li>एप्लीकेशन फॉर्म-पार्ट-1: कॉलोनी विवरण, संपत्ति अनुसूची,</li> </ul>      |                      | करें।                                          |
|             | संपत्ति विवरण, तल/भवन विवरण, भूमि विवरण,स्वामित्व विवरण,                         |                      | <ul> <li>जीआईएस एजेंसी 2-3 दिन में</li> </ul>  |
|             | और घोषणापत्र भरें।                                                               |                      | आपके प्रिसर का निरीक्षण                        |
|             | • पार्ट 1 का विवरण भरने के बाद केस आई डी (Case ID) जेनरेट                        |                      | करेगी और आवश्यक माप लेगी।                      |
|             | हो जाएगी जिसे पंजीकृत ई-मेल आईडी और मोबाइल नंबर पर                               |                      | <ul> <li>जीआईएस एजेंसी को निर्धारित</li> </ul> |

| भा भजा जाएगा।<br>• पोर्टल से बंध पत्र-। , बंध पत्र ॥, और वचन पत्र के फार्मेट<br>डाउनलोड करें (लिंक आवेदन पत्र फॉर्म के भाग 2 में दिया हुआ<br>है)                                                                                                    |                                    | प्रभार/शुल्क का भुगतान करें<br>और भुगतान रसीद प्राप्त करें।                                                                                                    |
|----------------------------------------------------------------------------------------------------|------------------------------------|----------------------------------------------------------------------------------------------------|
| नाट: आप एप्लाकशन क पाट-1 का फाइल करन के लिए पाएम-<br>उदय मोबाइल ऐप ( जिसे गूगल प्ले स्टोर से डाउनलोड किया जा<br>सकता है) का प्रयोग कर सकते हैं।                                                                                                    |                                    |                                                                                                    |
| चरण 2सी:*       - नोटरी पब्लिक से संपर्क करें।         नोटरीकृत<br>बंधपत्र, और       - 3 स्टैम्प पेपर खरीदें, जिनमें से दो 100 रु. के और एक 10 रु.<br>का हो,         वचन पत्र       - आपकी संपत्ति के संबंध में बंध पत्र-।, बंध पत्र ॥, वचन पत्र,<br>फोर्मेंट में डाटा भरें।         - 100 रु. के स्टैम्प पेपर पर बंध पत्र और 10/-रु. के स्टैम्प पेपर<br>पर वचन पत्र को प्रिंट करें।         - जोटरी द्वारा नोटरीकृत दस्तावेज प्राप्त करें।         - नोटरी द्वारा नोटरीकृत दस्तावेज प्राप्त करें।         - नोटरी द्वारा नोटरीकृत दस्तावेज प्राप्त करें।         - नोटरी द्वारा नोटरीकृत दस्तावेज प्राप्त करें।         - नोटरी द्वारा नोटरीकृत दस्तावेज प्राप्त करें।         - नोटरी द्वारा नोटरीकृत दस्तावेज प्राप्त करें।         - नोटरी द्वारा नोटरीकृत दस्तावेज प्राप्त करें।         - नोटरी द्वारा नोटरीकृत दस्तावेज प्राप्त करें।         [*टिप्पणी: चरण 2 सी में सूचीबद्ध दस्तावेज आपके आवेदन पत्र<br>को प्रोसेस करने के लिए अनिवार्य है। हालाँकि, इन दस्तावेजों के<br>बिना भी आवेदन जमा किया जा सकता है।] | वरण 2डी:<br>दस्तावेज तैयार<br>करना | <ul> <li>अपनी संपत्ति के संबंध में<br/>निम्नलिखित दस्तावेज एकत्र करें-<br/>० जनरल पावर ऑफ<br/>अर्टोनी (पूरी श्रृंखला)</li> <li>विक्रय करार पत्र (पूरी<br/>श्रृंखला)</li> <li>वसीयतनामा (पूरी<br/>श्रृंखला)</li> <li>वसीयतनामा (पूरी<br/>श्रृंखला)</li> <li>वसीयतनामा (पूरी<br/>श्रृंखला)</li> <li>वसीयतनामा (पूरी<br/>श्रृंखला)</li> <li>वसीयतनामा (पूरी<br/>श्रृंखला)</li> <li>वसीयतनामा (पूरी<br/>श्रृंखला)</li> <li>कार्या कार्झ्य</li> <li>के ज्जा पत्र साक्ष्य</li> <li>के बजली का बिल</li> <li>संपत्ति की फोटो</li> <li>कोरे कागज पर भू-<br/>स्वामियों के हस्ताक्षर</li> <li>पैन कार्ड</li> <li>आपकी संपत्ति के संबंध में एक<br/>कोरे कागज पर लेन-देन की<br/>श्रृंखला की जानकारी तैयार रखें।<br/>(आवेदन पत्र के भाग-2 को<br/>भरने हेतु आपको इसकी</li> </ul> |

| चरण 3:           | <ul> <li>अलग पीडीएफ फाइल में सभी दस्तावेजों को स्कैन करें (जो चरण 2सी और 2डी में तैयार किए गए है)।</li> </ul>                          |
|------------------|----------------------------------------------------------------------------------------------------|
| दस्तावेजों को    | <ul> <li>चरण 2 सी में सूचीबद्ध दस्तावेज, यदि आवेदन पत्र भरने के समय पर नहीं भरे गए हो तो दि.वि.प्रा. द्वारा इस कमी को</li> </ul>       |
| अपलोड करें       | ऑनलाइन दर्शाया जाएगा और आवेदक के लिए यह आवश्यक होगा कि वह भुगतान के एक्टीवेशन से पहले इन दस्तावेजों                                    |
|                  | को अपलोड करें। इन दस्तावेजों को न प्रस्तुत करने पर आवेदन को अस्वीकृत किया जाएगा।                                                       |
|                  | • पीएम-उदय पोर्टल पर जाएं; 'File Application' पर क्लिक करें; लॉग इन करें और आवेदन पत्र का भाग 2 भरने के लिए                            |
|                  | 'Draft' बटन पर क्लिक करें।                                                                                                    |
|                  | • उपर्युक्त 'Upload' बटन का उपयोग करते हुए अपेक्षित दस्तावेज और स्कैन किए गए हस्ताक्षर की कॉपी को अपलोड करें।                          |
|                  | <ul> <li>सम्पत्ति लेन-देन के विवरण की श्रृंखला को भरें।</li> </ul>                                                                     |
|                  | • आवेदन पत्र के भाग-2 को भरने हेतु 'Submit' बटन पर क्लिक करें।                                                                         |
|                  |                                                                                                    |
|                  | टिप्पणी: स्कैनिंग और अपलोडिंग की सेवा लेने हेतु आप अपने आस-पास के किसी भी कॉमन सेवा केंद्र से संपर्क कर सकते हैं।                      |
| चरण ४:           | <ul> <li>जीआईएस एजेंसी सामान्यतः आपको आपकी संपत्ति की जी.आई.एस. आईडी, एस.एम.एस. करेंगी।</li> </ul>                                     |
| जी.आई.एस.        | <ul> <li>यदि एजेंसी 7 दिन में आपको जीआईएस आईडी उपलब्ध नहीं करवाती है तो, कृपया पंजीकरण पर्ची में दिए गए संपर्क नंबर</li> </ul>         |
| आईडी             | के द्वारा एजेंसी से संपर्क करें।                                                                                                    |
| अपलोड करें       | • पीएम-उदय पोर्टल पर जाएं; 'File Applicaton'बटन पर क्लिक करें; लॉग इन करें और आवेदन पत्र का भाग 3 भरने के                              |
|                  | लिए 'Draft' बटन पर क्लिक करें।                                                                                                    |
|                  | <ul> <li>जीआईएस एजेंसी से प्राप्त जीआईएस आईडी एंटर करें एवं 'Submit' बटन पर क्लिक करें।</li> </ul>                                     |
| यदि आपने चर      | ण 4 पूर्ण कर लिया है, तो आपका आवेदन पत्र संबंधित प्राधिकारी को प्रस्तुत हो गया है। आप अपने आवेदन पत्र की                               |
| स्थिति को पीए    | म-उदय पोर्टल पर लॉग इन कर पता कर सकते हैं।                                                                                             |
|                  |                                                                                                    |
| दि.वि.प्रा. अधिक | ारी आपकी पात्रता की जांच हेतु आपके आवेदन पत्र की पूर्व समीक्षा करेंगें। यदि आप पीएम-उदय विनियमों के अंतर्गत पात्र नहीं                 |
| पाए जाते हैं, तो | इस स्तर पर आपके आवेदन पत्र को रद्द किया जा सकता हैं।                                                                                   |
| चरण ५:           | <ul> <li>आपको एस.एम.एस. द्वारा एक सूचना प्राप्त होगी जो यह दर्शाएगी कि डीडीए सर्वेक्षण टीम सत्यापन के लिए आपके परिसर</li> </ul>        |
| दि.वि.प्रा.      | का दौरा करेगी। कृपया आप अपने दस्तावेजों के साथ तैयार रहें                                                                              |
| फील्ड            | <ul> <li>आवेदक की संपत्ति का दौरा करने के बाद डीडीए सर्वेक्षण अधिकारी / अधिकारियों द्वारा फील्ड सर्वेक्षण और संबंधित जांच</li> </ul>   |
| सर्वेक्षण        | की जाएगी। सर्वेक्षण अधिकारी आपके पड़ोसियों या किसी आर.डब्ल्यू.ए सदस्य, जो संपत्ति पर आपके कब्ज़े की पुष्टि कर                          |
|                  | सकता है, के बयान भी लेंगे।                                                                                                    |
|                  | <ul> <li>दि.वि.प्रा. फील्ड सर्वेक्षण हेतु दि.वि.प्रा. अधिकारियों को किसी भी प्रकार के प्रभार/शुल्क का भुगतान नहीं करना हैं।</li> </ul> |
| चरण ६:           | • यदि आपके आवेदन में कोई कमी पायी जाती है तो आपको एक ऑनलाइन डेफिशिएंसी मीमों (डी.एम.) जारी किया जाएगा।                                 |

| अपने           | <ul> <li>'डेफिशिएंसी मीमो' के बारे में सूचना एसएमएस या ईमेल के माध्यम से भी भेजी जाएगी।</li> </ul>                                   |
|----------------|----------------------------------------------------------------------------------------------------|
| आवेदन में      | <ul> <li>पोर्टल पर लॉग इन करके आप अपने 'डेफिशिएंसी मीमो' में लिखित कमियों को देख सकते हैं।</li> </ul>                                |
| कमियों को      | <ul> <li>पोर्टल पर 'डेफिशिएंसी मीमो' भाग पर जायें, और आप अपनी कमियों को देखें।</li> </ul>                                            |
| सुधारें        | <ul> <li>वहाँ दिए गए स्थान पर 'डेफिशिएंसी मीमो' के संबंध में जवाब ऑनलाइन प्रस्तुत करें।</li> </ul>                                   |
| 9              | <ul> <li>अपनी कमियों को पूरा करने के लिए अतिरिक्त दस्तावेजों (यदि कोई हो) को अपलोड करे।</li> </ul>                                   |
|                | • यदि आवेदन-पत्र वॉपिस लौटाया गया है तो आप उसे एडिट कर सकते हैं और संशोधन करने के बाद पुन: प्रस्तुत कर सकते                          |
|                | है।                                                                                                    |
|                | <ul> <li>उपरोक्त अनुसार 'डेफिशिएंसी मीमो' का जवाब प्रस्तुत करें।</li> </ul>                                                          |
| चरण ७:         | <ul> <li>दि.वि.प्रा. के अधिकारी आपके आवेदन-पत्र पर अंतिम निर्णय लेंगे और उसे पोर्टल पर अपडेट करेंगे।</li> </ul>                      |
| अंतिम निर्णय   | <ul> <li>अंतिम निर्णय की सूचना भी एसएमएस और ई-मेल के माध्यम से भेजी जाएगी।</li> </ul>                                                |
| की जांच        | • यदि आपका आवेदन-पत्र स्वीकार किया जाता है तो पोर्टल पर आपके द्वारा भुगतान किए जाने वाले प्रभार/शुल्क को दर्शाया                     |
|                | जाएगा।                                                                                                    |
| चरण 8:         | • भुगतान लिंक एक्टीवेशन के संबंध में भुगतान संदर्भ संख्या (Payment Reference Number) को दर्शाने वाली एक सूचना                        |
| प्रभारों का    | आवेदन-पत्र की अंतिम संवीक्षा करने के बाद एसएमएस अथवा ई-मेल के माध्यम से भेजी जाएगी।                                                  |
| भुगतान         | <ul> <li>पीएम-उदय पोर्टल को लॉग-ईन करें और "Make Payment" बटन पर क्लिक करें।</li> </ul>                                              |
|                | <ul> <li>सही केस आई.डी. के सामने 'Pay Now ' बटन पर क्लिक करें।</li> </ul>                                                            |
|                | • पीएम-उदय के अंतर्गत प्रभार/शुल्क के ऑनलाइन भुगतान को पूरा करने के लिए सही भुगतान संदर्भ संख्या (Payment                            |
|                | Reference Number) को दर्ज करें (ऐंटर करें)।                                                                                          |
| चरण 9:         | <ul> <li>सक्षम प्राधिकारी द्वारा अंतिम अनुमोदन की सूचना एसएमएस या ई-मेल के माध्यम से भेजी जाएगी।</li> </ul>                          |
| साक्ष्य संबंधी | • पीएम-उदय पोर्टल को लॉग-इन करें और दो साक्षियों के ब्यौरे प्रविष्ट करने के लिए "Witness Details'' बटन पर क्लिक                      |
| ब्यौरे         | करें।                                                                                                    |
| चरण 10:        | <ul> <li>साक्षियों के साथ-साथ मूल दस्तावेजों के सत्यापन के लिए संबंधित प्रोसेसिंग केंद्र पर जाए।</li> </ul>                          |
| सीडी/एएस       | <ul> <li>कन्वेयन्स डीड ( सी.डी.) और ऑथॉरिज़ेशन स्लिप का अंतिम निष्पादन इन दस्तावेजों के सत्यापन के बाद दि.वि.प्रा. द्वारा</li> </ul> |
| निष्पादन       | किया जाएगा।                                                                                                    |
| चरण 11:        | <ul> <li>कृपया स्टांप पेपर जारी करने और अपेक्षित राशि का ई-स्टांप पेपर खरीदने के लिए किसी प्राधिकृत बैंक में जाएं।</li> </ul>        |
| सी.डी./ए.ए     | <ul> <li>डोरिस एप्लीकेशन का प्रयोग करके उप-रजिस्ट्रार के साथ अपनी मुलाकत का समय लें।</li> </ul>                                      |
| स. का          | <ul> <li>अपने सी.डी./ए.एस. के पंजीकरण के लिए सभी दस्तावेजों सहित उप-रजिस्ट्रार से मिलें।</li> </ul>                                  |
| पंजीकरण        |                                                                                                    |